# 洋碩英語WinApp

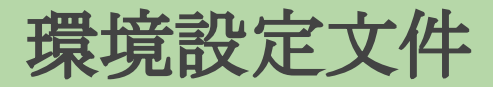

Updated: 2018/10/24

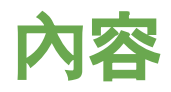

#### Cortana語音辨識開啟確認

| 1. | Windows 10 作業系統確認  |                 | 3  |
|----|--------------------|-----------------|----|
| 2. | 啟動「開發者模式」          |                 | 6  |
| 3. | 3. Windows 10 系統設定 |                 |    |
|    | a.                 | 語言包確認與安裝        | 8  |
|    | b.                 | Cortana語音辨識開啟確認 | 11 |
|    | C.                 | 語音辨識語言確認        | 14 |
| 4. | 狀況排除建議             |                 |    |
|    | a.                 | 麥克風權限確認         | 16 |
|    | b.                 | 麥克風設定           | 18 |

### Windows 10 作業系統確認

- 1. 請先確認使用的作業系統是否為 Windows 10
- 2. 版本: 1607 以上
- 3. OS組件: 14393 以上
- 4. 是否開啟「開發者模式」

請遵循以下圖示操作進行檢查:

### Windows 10 作業系統確認

- 1. 滑鼠左鍵點選桌面左下圖示 📢 , 點選左邊選單 「設定」圖示 🚳 進入 「Windows 設定」頁面
- 2. 點選「系統」進入設定頁面

Windows 設定

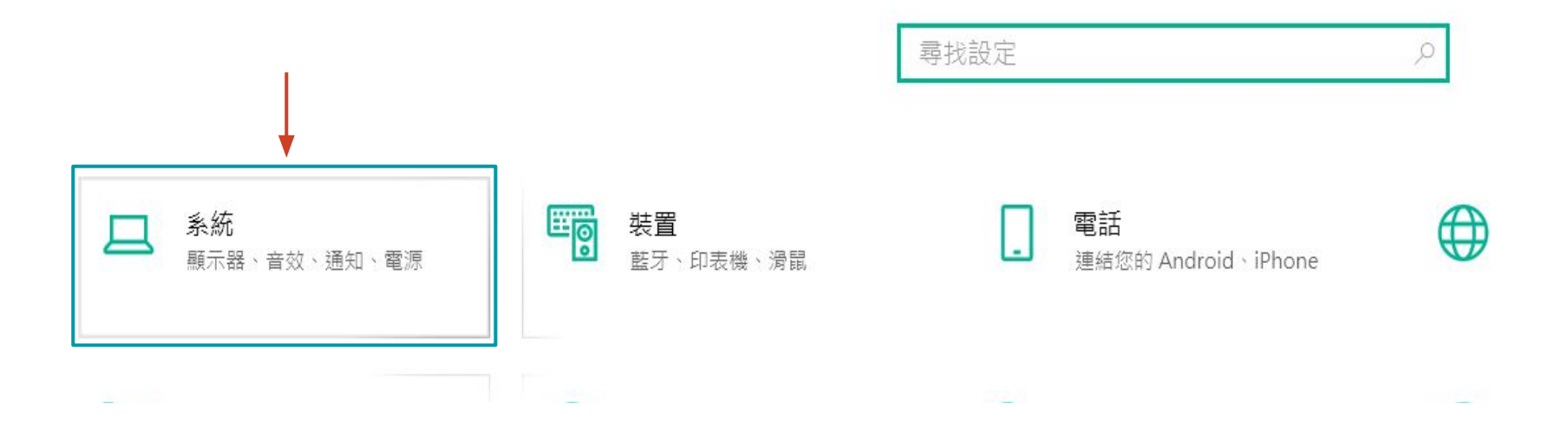

#### Windows 10 作業系統確認

3. 點選左邊選單的「關於」,進行 Windows 10 規格確認

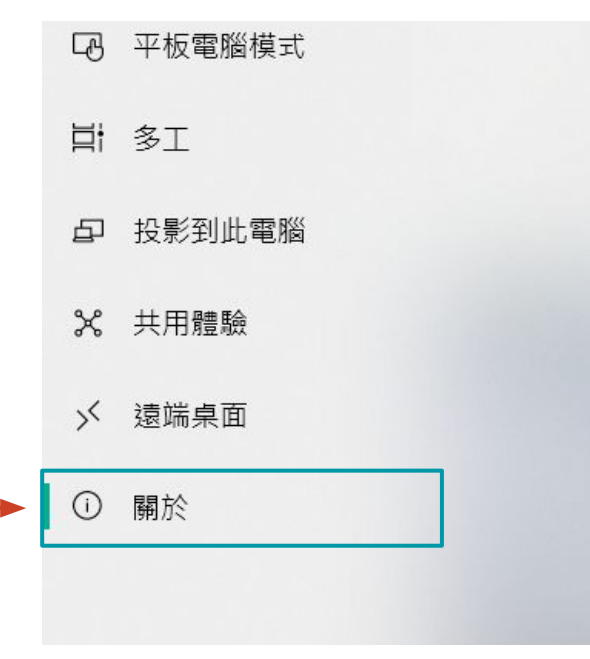

#### Windows 規格

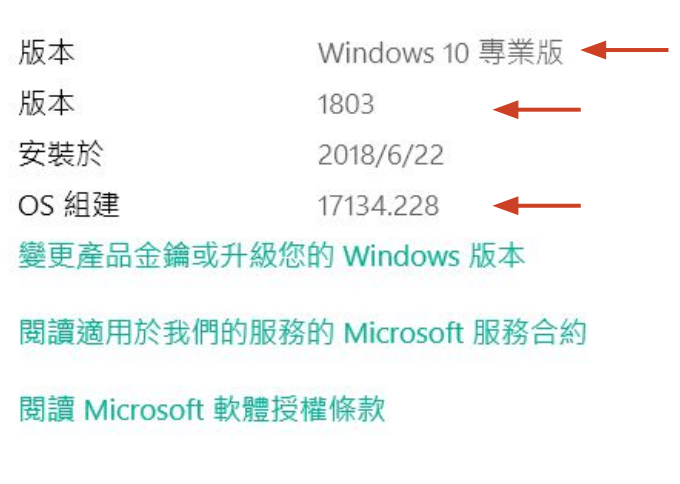

### **啟動「開發者模式」**

- 1. 滑鼠左鍵點選桌面左下圖示 拱 , 點選左邊選單 「設定」圖示 💿 進入 「Windows 設定」頁面
- 2. 點選「更新與安全性」進入設定頁面

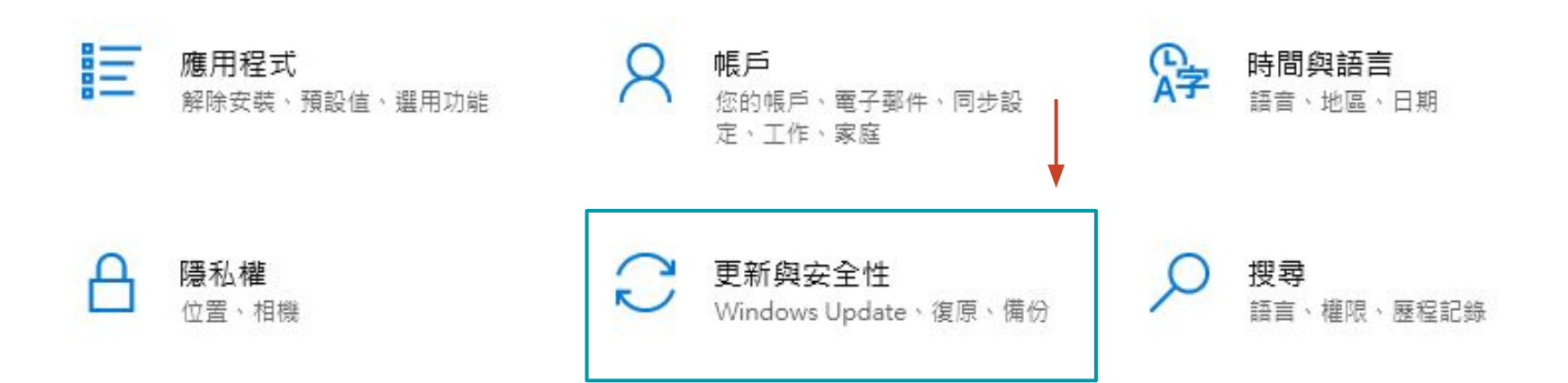

### **啟動「開發者模式」**

3. 於左邊選單選擇「**開發人員專用」** 

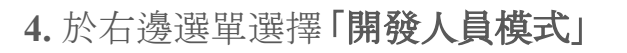

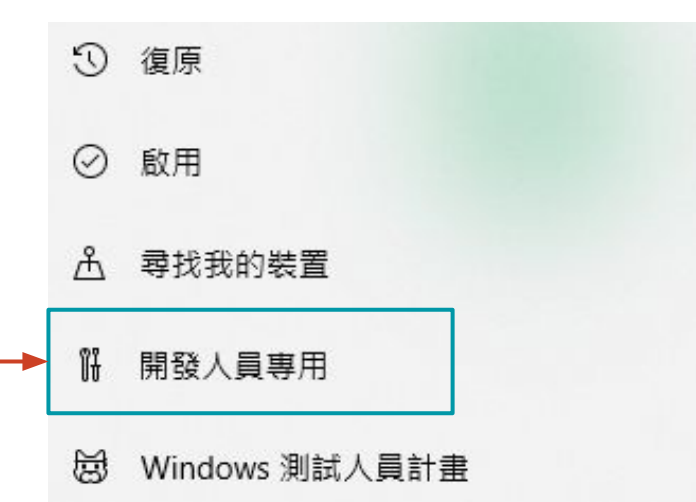

#### 開發人員專用

使用開發人員功能

這些設定只適用於開發用途。

#### 深入了解

#### ○ Microsoft Store 應用程式

只安裝來自 Microsoft Store 的應用程式。

#### ◯ 側載應用程式

從其他您信任的來源 (例如您的工作場所) 安裝用程式。

● 開發人員模式

安裝任何已簽署且已信任的 App 並使用進階開發功能。

#### Windows 10 系統設定 - 語言包確認與安裝

1. 請到「時間與語言」設定 ->「地區與語言」->「慣用語言」,確認有無 (English United States)

「時間與語言」設定

Windows 設定

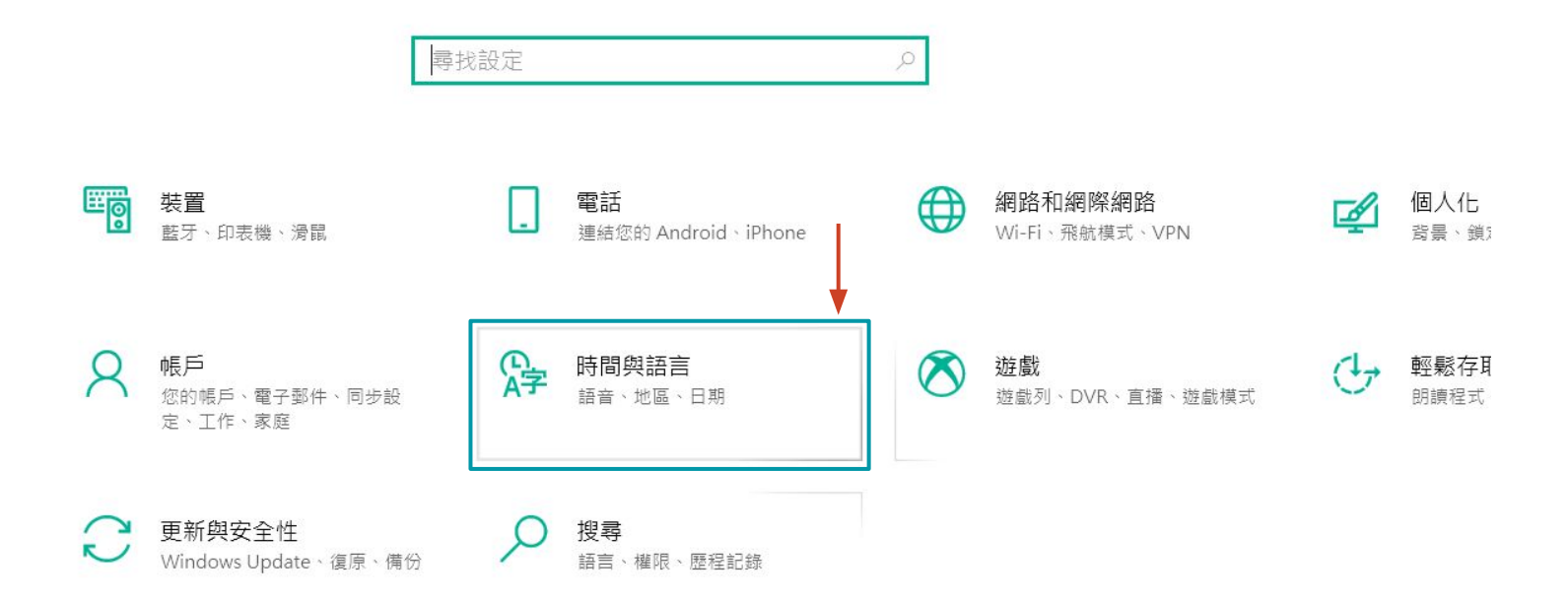

#### Windows 10 系統設定 - 語言包確認與安裝

2. 於左邊選單選擇「地區與語言」

3. 若沒有English (United States), 請選擇「新增語言安裝」

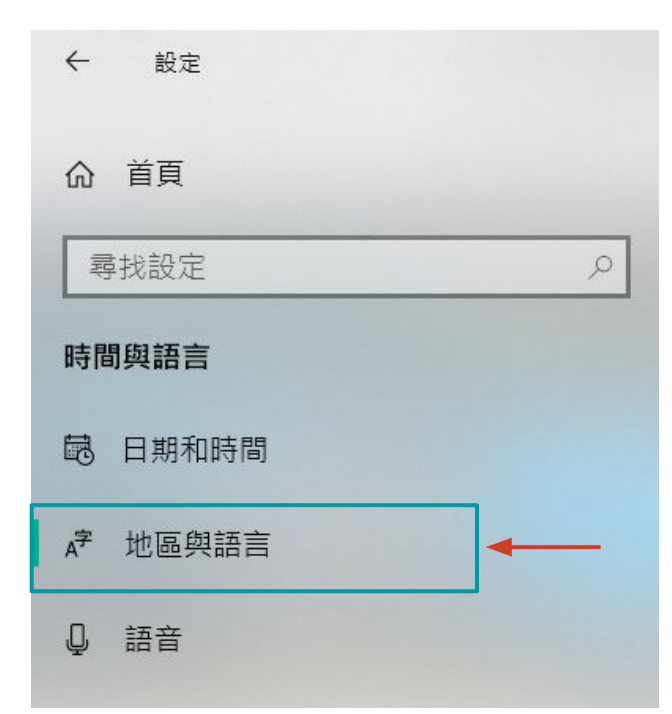

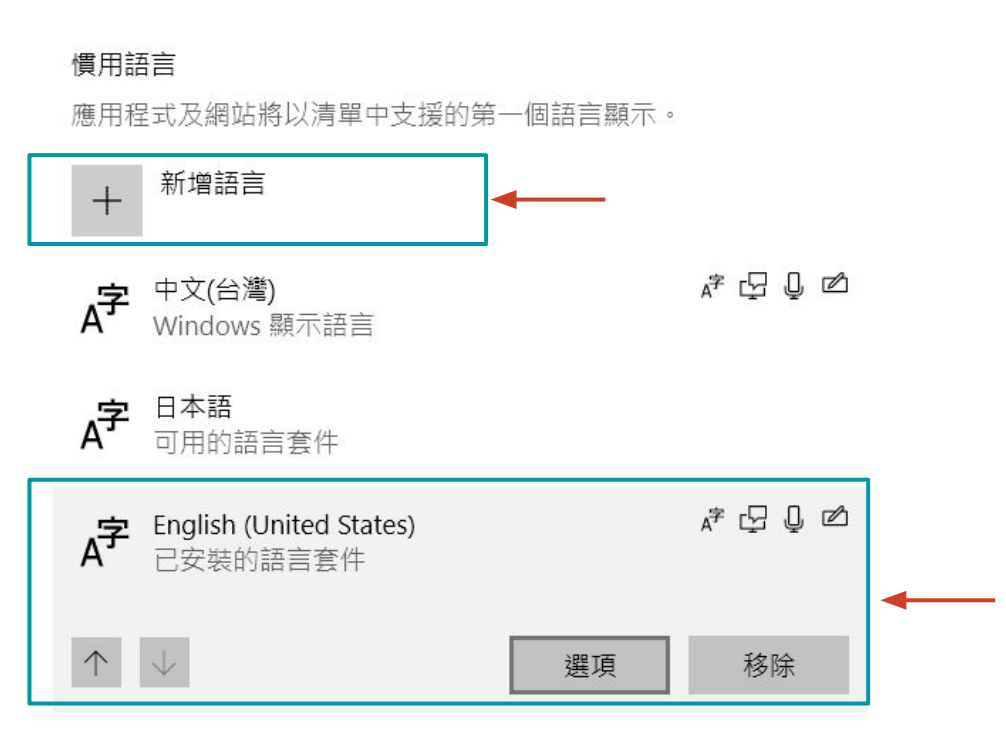

## Windows 10 系統設定 - 語言包確認與安裝

4. 新增 English (United States)後, 點擊「選項」進入下載「語言套件」與「語音」

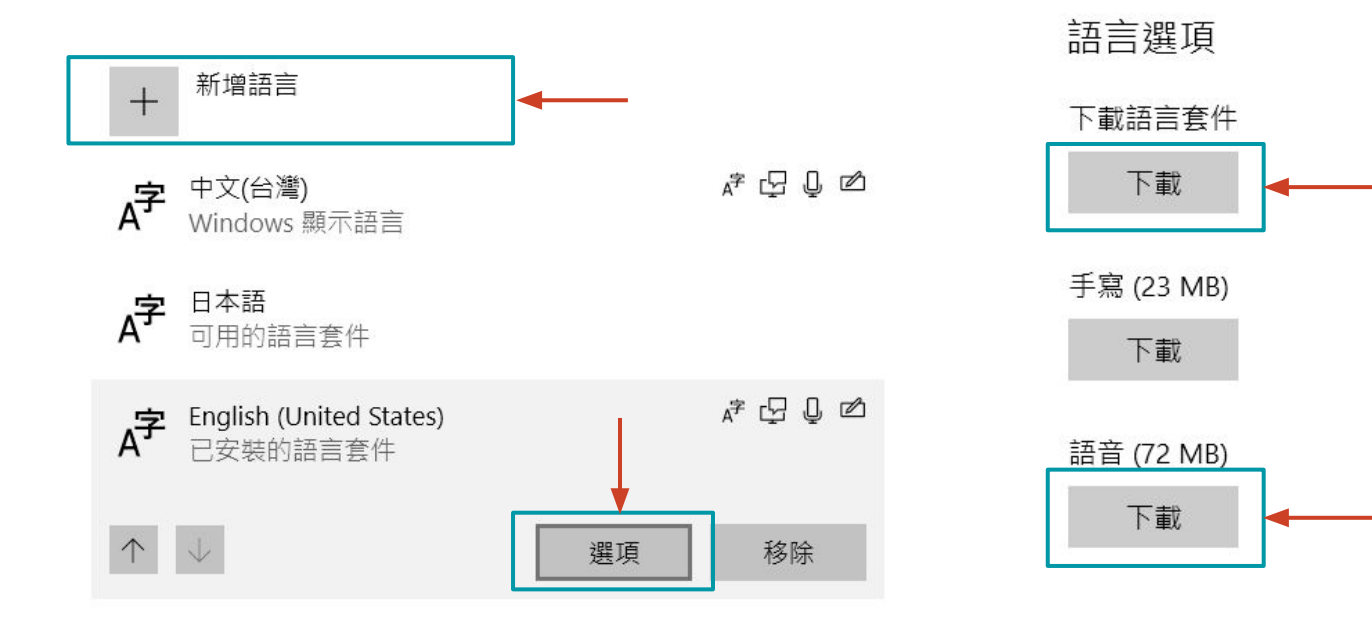

硬體鍵盤配置

### Windows 10 系統設定 - Cortana語音辨識開啟

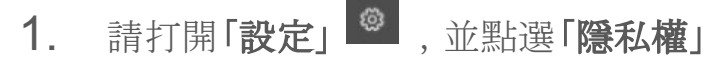

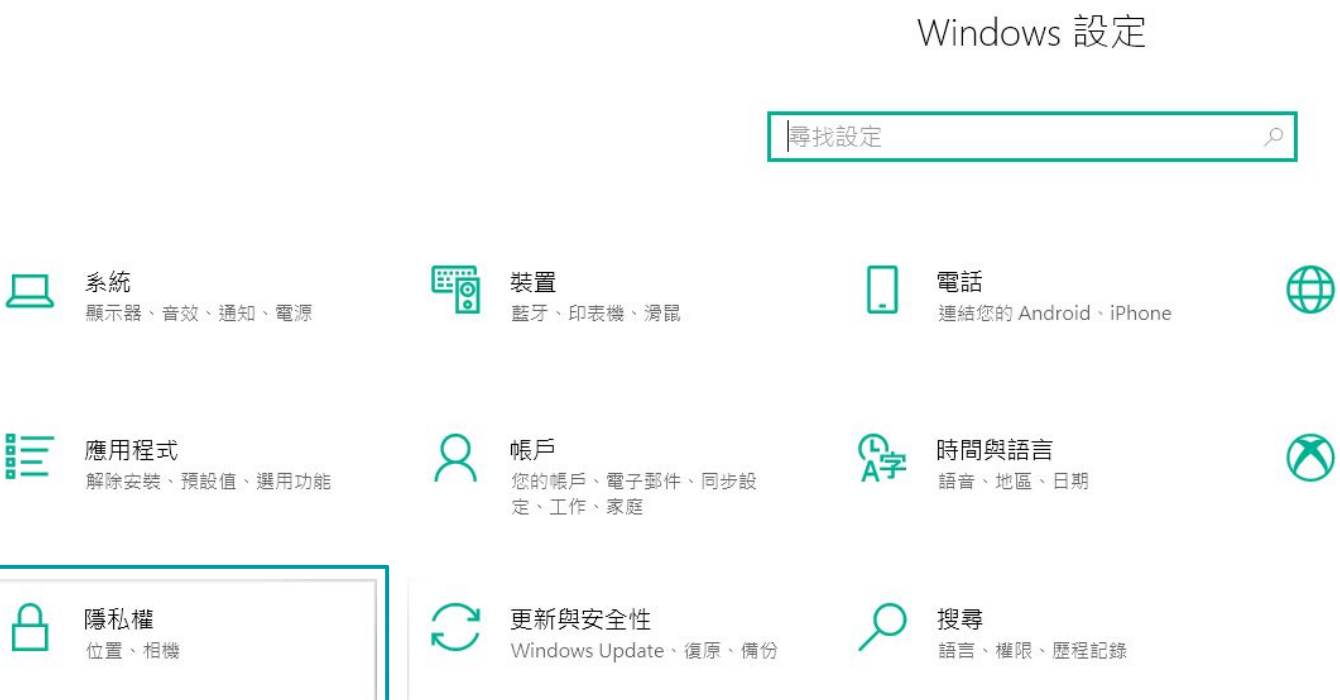

#### Windows 10 系統設定 - Cortana語音辨識開啟

2. 於左邊功能選單選擇「語音、筆跡與輸入」

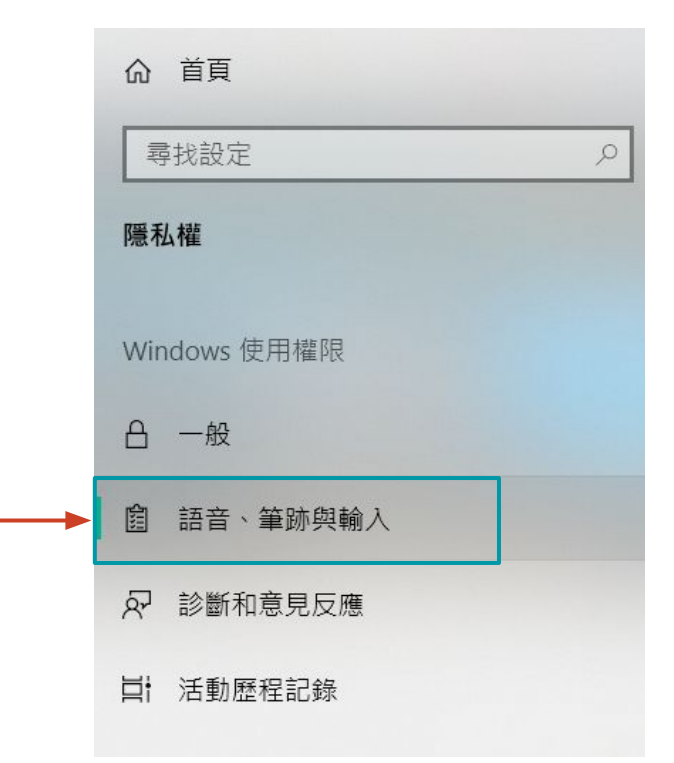

#### Windows 10 系統設定 - Cortana語音辨識開啟

3. 於右邊畫面, 點擊「開啟語音服務與輸入建議」, 使其變為「關閉語音服務與輸入建議」

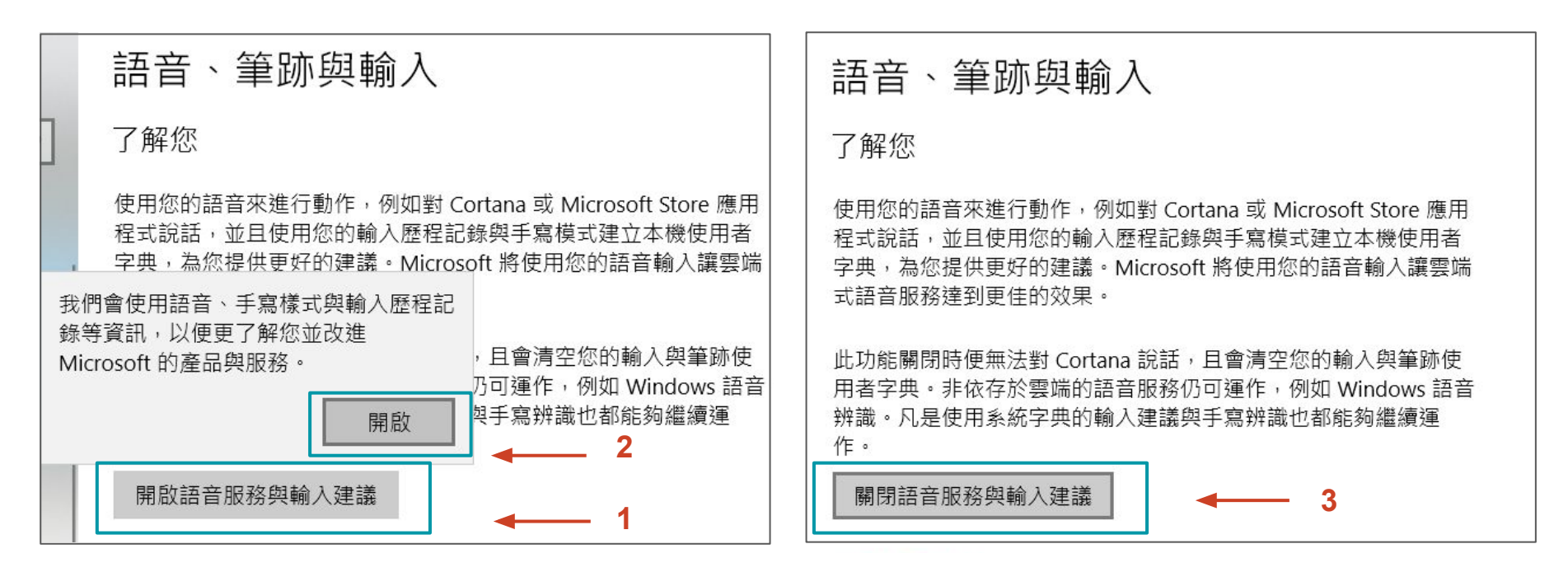

### Windows 10 系統設定 - 語音辨識語言確認

1. 請打開「設定」 🧶 , 並點選「時間與語言」

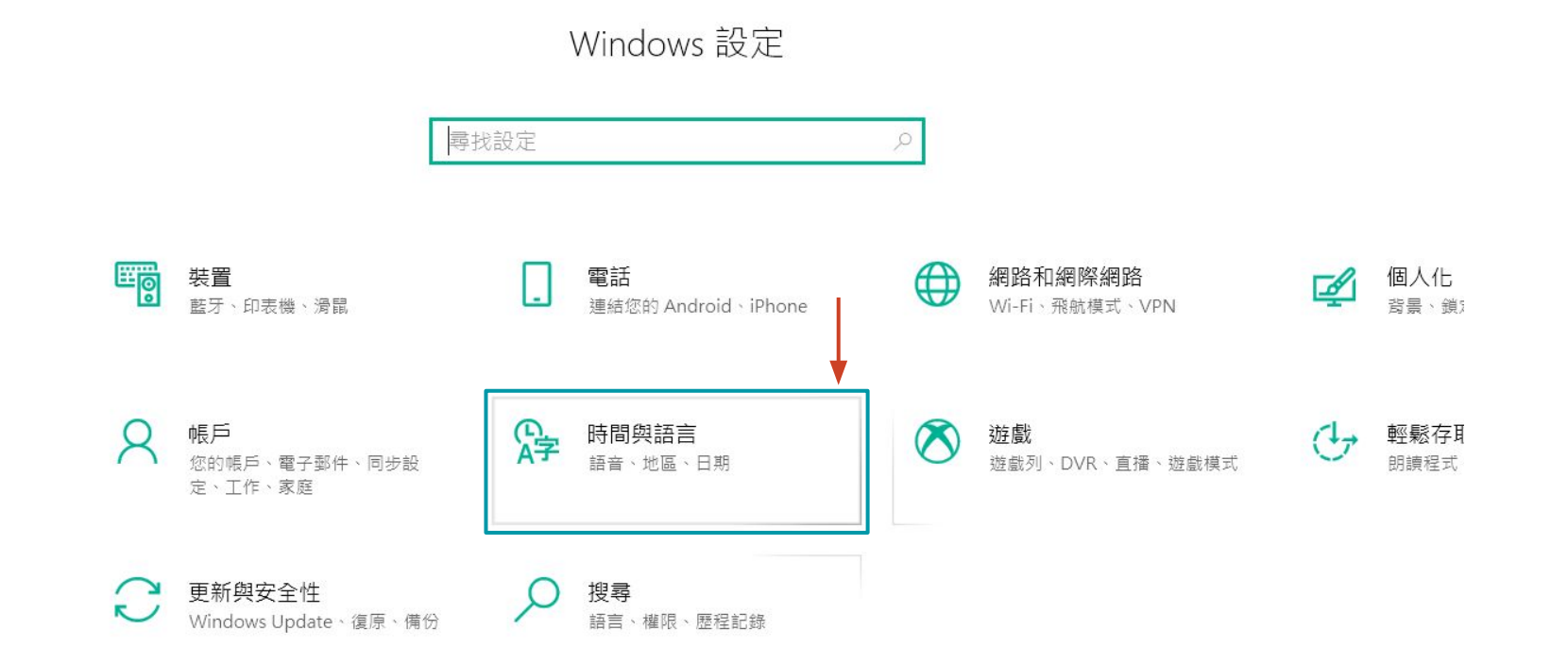

### Windows 10 系統設定 - 語音辨識語言確認

2. 於左邊功能選單選擇「語音」,並確認右邊「您要對裝置說的語言設置為英文(美國)」

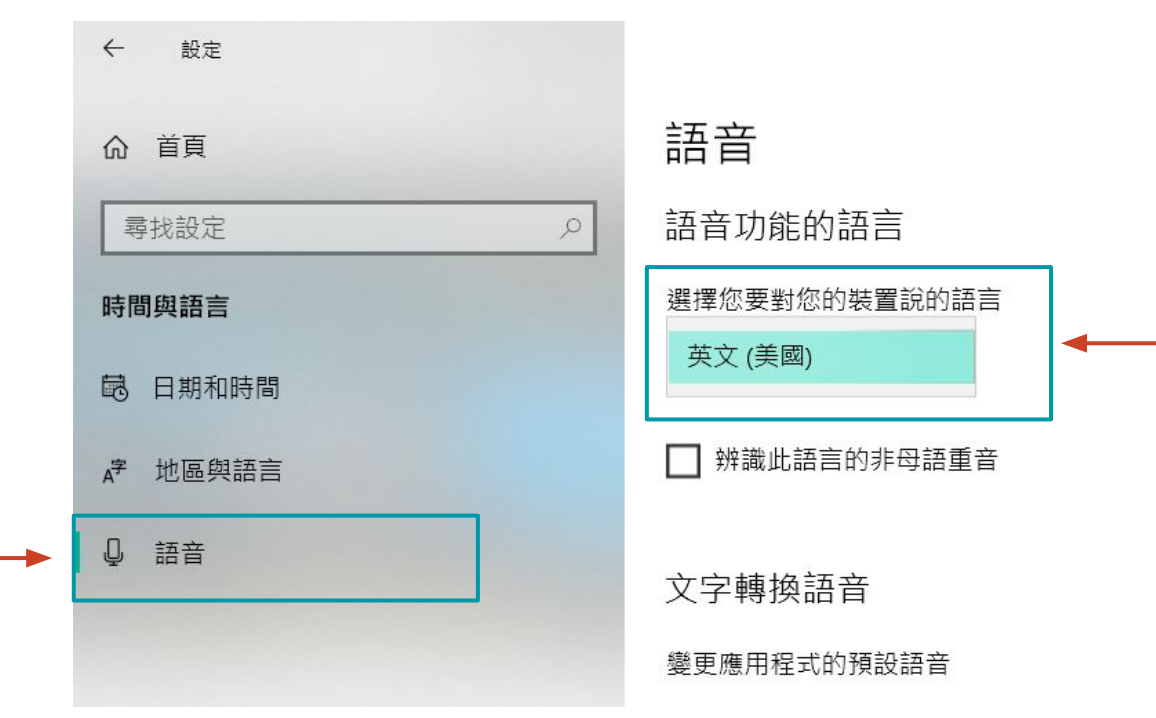

# 狀況排除建議 - 麥克風權限

**1.** 請打開「設定」,並點選「隱私權」

Windows 設定 尋找設定 裝置 電話 系統 藍牙、印表機、滑鼠 顯示器、音效、通知、電源 連結您的 Android、iPhone Ε 應用程式 帳戶 。字 時間與語言  $\bigwedge$ 您的帳戶、電子郵件、同步設 解除安装、預設值、選用功能 語音、地區、日期 定、工作、家庭 隱私權 更新與安全性 搜尋 L N Windows Update、復原、備份 位置、相機 語言、權限、歷程記錄

# 狀況排除建議 - 麥克風權限

2. 於左邊功能選單選擇「麥克風」,並於右邊畫面確認 YNSO APP麥克風權限是否有開啟

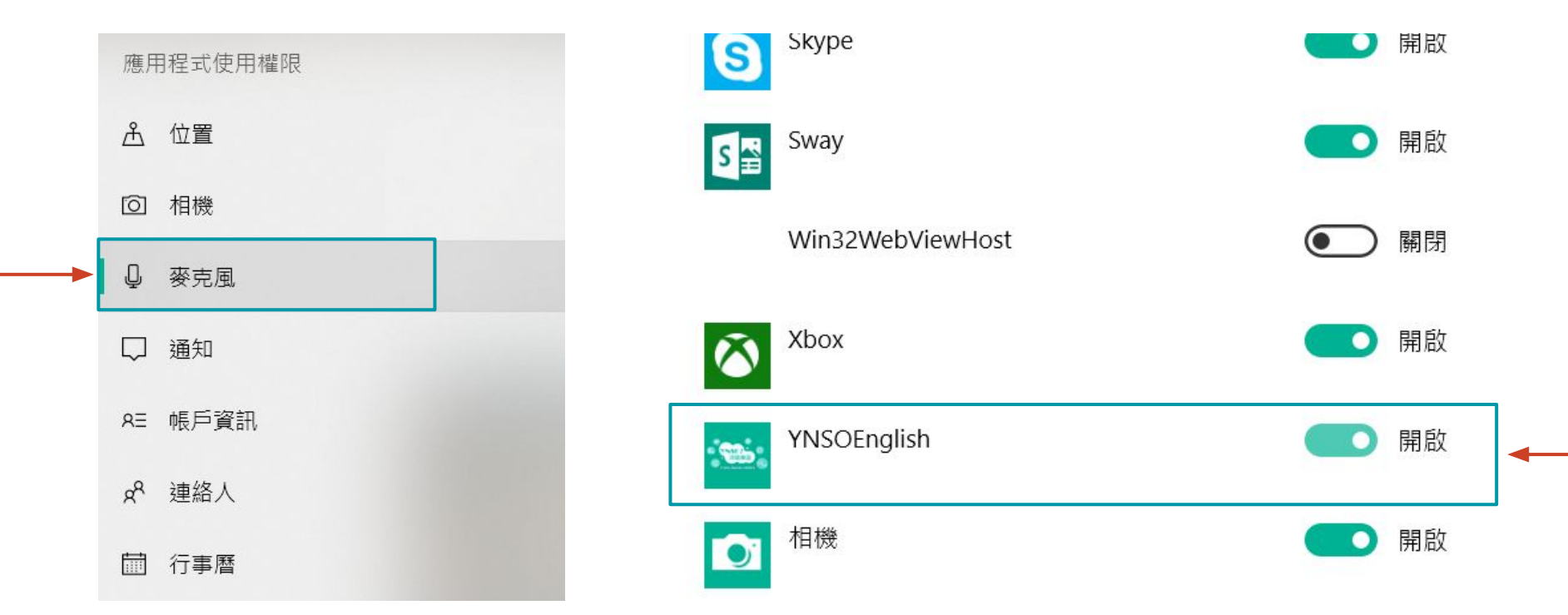

# 狀況排除建議 - 麥克風設定

#### 1. 請打開「設定」 , 並點選「時間與語言」

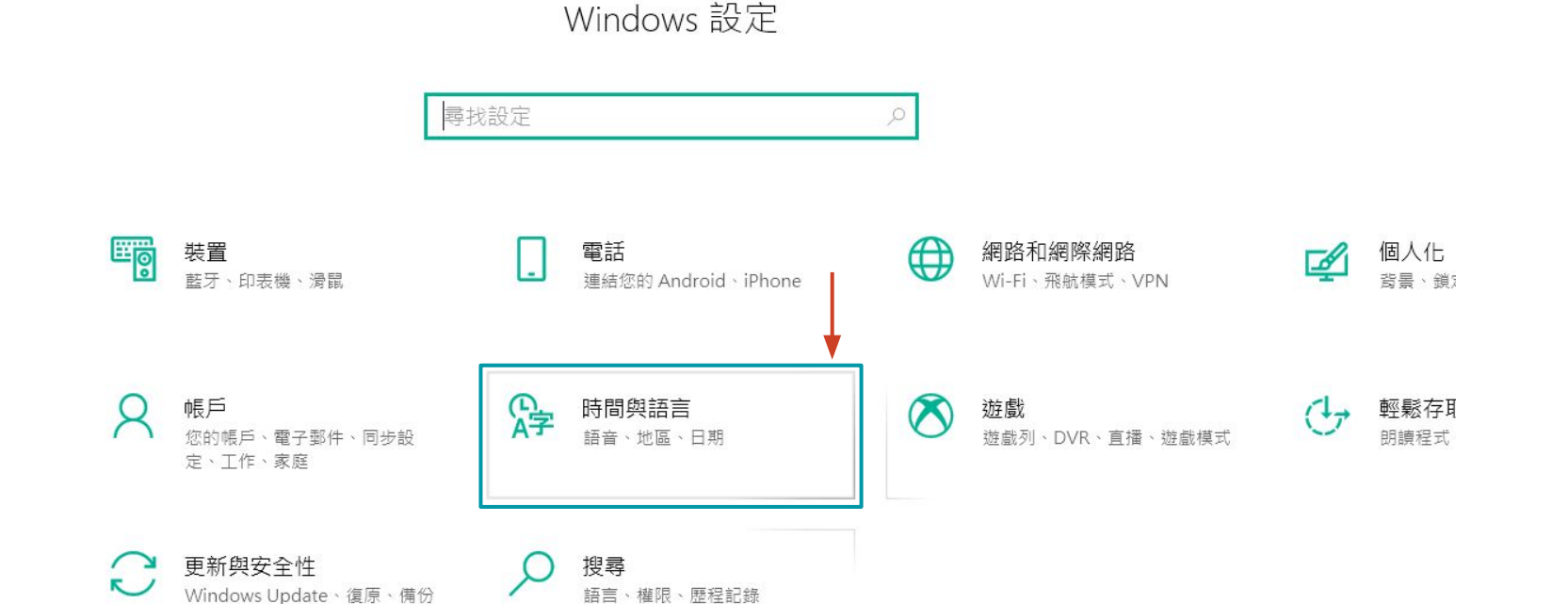

# 狀況排除建議 - 麥克風設定

2. 於左邊選單選擇「語音」

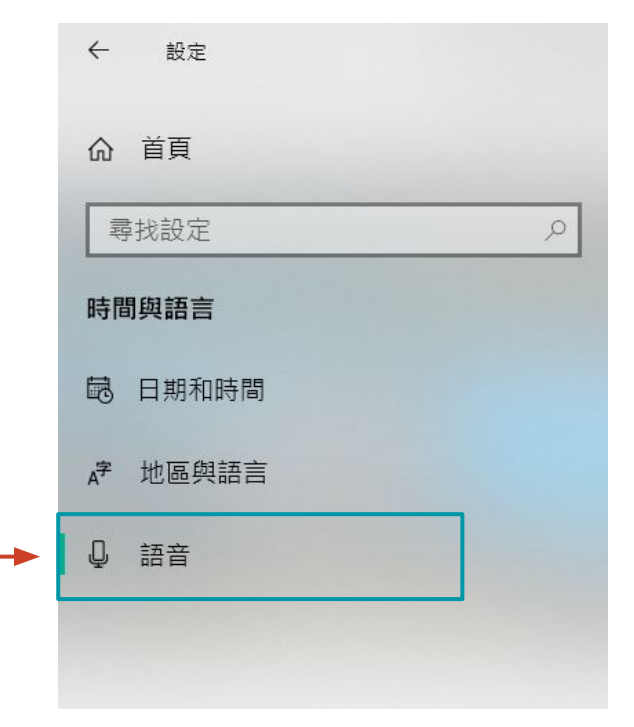

3. 於右邊視窗中下方的麥克風處點擊「開始」按鈕

#### 麥克風

設定您的麥克風以用於語音辨識

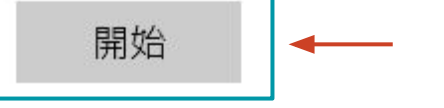

 請依照指示完成設定。若設定完成仍無法正常使 用,請更換您的麥克風硬體裝置或更新您的驅動 程式。